# Structural Integrating Of Ladder Type Heavy Load Automotive Chassis and Its Optimization

# Prof.S.S.Chappar<sup>1</sup>, Mahantesha.S.Hiremath<sup>2</sup>

<sup>1</sup>Professor Department of Mechanical Engineering, B L D E A'S Dr.P. G. Halakatti College Of Engineering and Technology, Vijayapur,Karnatak,India.

<sup>2</sup>PG Scholar B L D E A'S Dr.P. G. Halakatti College Of Engineering and Technology, Vijayapur, Karnatak, India. \*\*\*

**Abstract** - Chassis is used to denote the frame parts or main structure of vehicle, which is now, denotes the whole vehicle except body in case of heavy vehicles. The present study has analyzed the various literatures. After a careful analysis of various research studies conducted so for it has been found that there is the scope of optimizing different factors like weight, stress-strain values and deformation etc. by creating a slot in the chassis frame we can reduce the weight of the chassis. This paper describes the design and Structural analysis of the heavy vehicle chassis with constraints of maximum stress and deflection of chassis under maximum load. In the present work, the dimension of the Mercedes-Benz-Truck chassis is used for the structural analysis of the heavy vehicle chassis by considering "C" type section subjected to the Loading. A three dimensional solid Modeled in the CAE software CATIA and analyzed in ANSYS. The numerical results are validated with analytical calculation considering the stress distribution and deformation. After Validation, we create a slot in the Chassis frame to reduce the weight of the chassis frame. In Ansys software optimization of the slot is carried out.

#### Kev Words: Heavy truck chassis frame, CATIA, ANSYS, FEM. stress. deformation.

## 1. INTRODUCTION TO CHASSIS

Chassis is the French word was used to denote the frame parts or main structure of vehicle, which is now, denotes the whole vehicle except body in case of heavy vehicles (that is vehicle without body is called chassis). In case of light vehicles of mono construction, it denotes the whole vehicle except additional fittings in the body.

#### **Types of Chassis**

- Ladder Chassis a.
- **Tubular Space Frame** b.
- Monocoque C.
- **ULSAB Monocoque** d.
- e. Backbone Chassis
- Glass-Fiber body f.
- g. Carbon-Fiber Monocoque
- Aluminum Space Frame h.
- i. Lotus Elise

In this project we consider the Ladder type Chassis for analysis and modification.

## 2. METHODOLOGY

## 2.1 FEA PROCEDURE IN CATIA AND ANSYS

1) The geometry details of the Chassis are obtained by the 3D model giving by the company.

2) The preliminary changes are made using CATIA-V5R20

3) The preliminary geometry is again

Refined by giving proper fillets and

champers and the CAD model is finalized. 4) This CAD model is exported in the form of neutral file such as step.step.igs and parasolid file.

5) This neutral file is imported into preprocessing software like ANSYS for meshing.

6) Once the geometry is imported into an ANSYS, initially geometry cleanup is done i.e, Removing small fillets less than 2mm and holes less than 10 mm diameter to arrive at a better mesh.

7) An average element length of 5 – 6 mm is considered for meshing.

8) Wherever the features are important, (at a stress construction region) a fine mesh up to 2 mm of element size is maintained.

9) The quality parameter like war page and Jacobean are checked and maintained appropriately to give better results. 10) Material properties of steel such as young's modulus, poison's ratios and density are assigned to the structure (meshed parts).

11) Loads and boundary conditions are defined on the meshed parts by using analysis panel in the ANSYS.

12) Solve the meshed model in Ansys solver for the Vonmisses stress and the Deformation

13) The Results are noted and compared with Theoretical Values.

## 2.2 Analytical Calculation

#### **Physical Property of the ST37:-**

Modulus of Elasticity = 210 GPa = 2.10 x 105 N / mm<sup>2</sup>

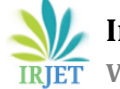

Ultimate Tensile Strength = 460 MPa=  $460 \text{ N} / \text{mm}^2$ Yield Strength = 260 MPa. =  $260 \text{ N} / \text{mm}^2$ Poisson Ratio = 0.29

| S.N | Parameter    | Values     |
|-----|--------------|------------|
| 1   | Total length | 8436.64mm  |
|     | of the       |            |
|     | chassis      |            |
| 2   | Wheel Base   | 5715.765mm |
| 3   | Front        | 1214.63mm  |
|     | Overhang     |            |
| 4   | Rear         | 781.22mm   |
|     | Overhang     |            |
| 5   | Payload      | 25Ton's    |

**Table: 1** Specification of Existing Mercedes-Benz-Truck

 Chassis frame

Side bar of the existing chassis frame are made from "C" Channels with Height (H) = 290 mm, Width (B) = 100mm, Thickness (t) = 12 mm

#### **Basic Calculation for Chassis Frame**

Engine Weight + Gear Box Weight = 265.989Kg Payload = 25000Kg Fuel Tank + Oil Tank + Hydraulic Tank = 494.36Kg Total Weight = 25760.34Kg = 252708.93 N Load acting on the single frame = Total Load acting on the chassis / 2 = 252708.93 N/ 2 Load on each the single frame = 14.97 N/mm

#### **Load Condition**

Load acting on Entire span of the beam is 252708.93 N. Length of the Beam is 8436.64 mm. Uniformly Distributed Load is 252708.93 / 8436.64 = 14.97

N/mm

According to loading condition of the beam, a beam has a support of three axle means by three wheel axles C, D and E. Total load reaction generated on the beam is as under:-After calculation for Reactions, Bending Movement we have,

#### **For C- Section**

b =100mm, h =290mm, b1 =88mm, h1 =266mm, y = h /2 = 290 /2 = 145 mm I xx = [bh<sup>3</sup>- b1 h1<sup>3</sup>] / 12 = [100\* 290<sup>3</sup>- 88\* 266<sup>3</sup>] / 12 = 65220296mm4 Z xx = I xx / y = 65220296/ 145 = 449795.144 mm3

Т

#### Stress produced on the Beam

 $\sigma = \frac{M}{Z} = -71.60 \text{ Mpa}$ We have E & I values as E=2.10\*e15 N/mm<sup>2</sup>, I=65220296 mm<sup>4</sup>

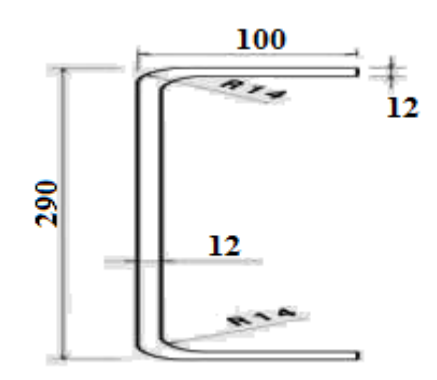

#### Fig-1 Main "C" section

 $Y_{max} = Y = \frac{-1.097225 * e14}{2.10 * e15 * 65220296} = -8.0112 \text{ mm}$ 

# 2.3 METHODOLOGY FOR MODELING AND ANALYSIS

#### **Chassis Geometry**

We Create a Chassis Geometry or Import the Chassis Geometry to the Catia Software and any modification or any unwanted parts are removed for analysis purpose.

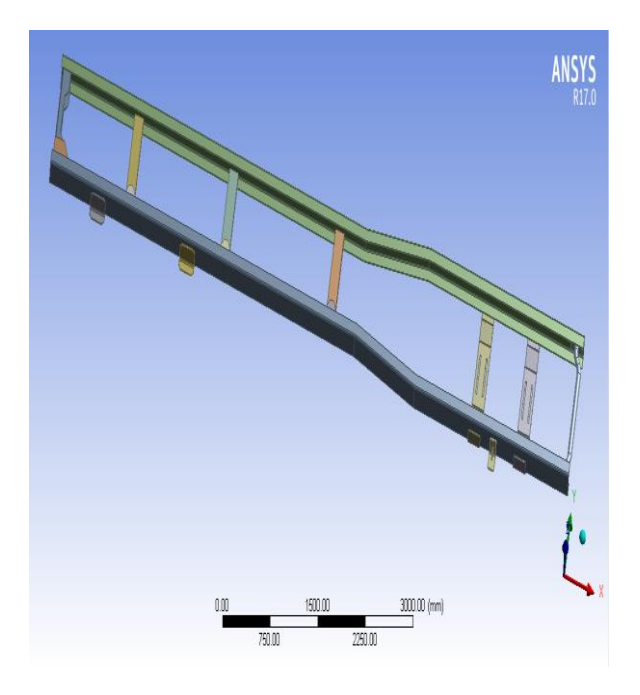

Fig-2 Chassis Geometry in Ansys

Again the Chassis geometry is import to Ansys software and removes the bolt holes and other unwanted slots and edges to get an accurate analysis.

## Chassis without slot analysis

For comparing the results of theoretical and software we need to analyze only chassis without any other attachments. We remove the cross beams attached to it and only single beam is taken in to account.

## A. Single Beam Geometry

Only Single Beam is considering for analysis purpose.

1. Importing geometry file into Design Modular.

- 2. Identifying geometry corruptions/issues.
- 3. Geometry repair and defeaturing.

4. Modification on extracted flow volume for ease in meshing.

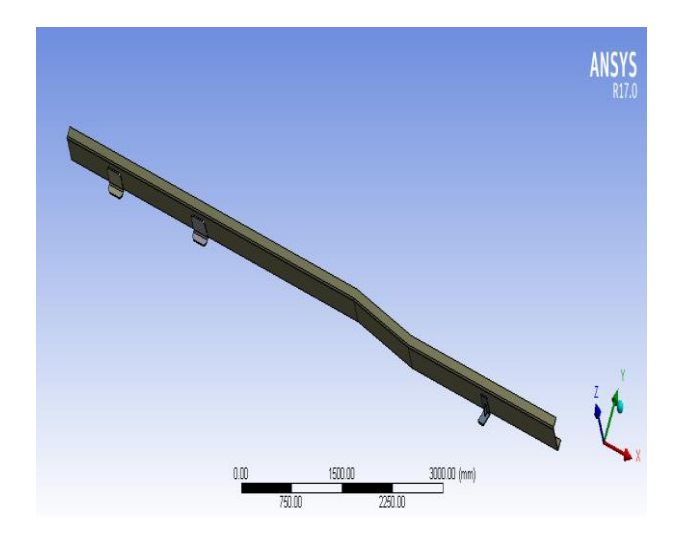

Fig-3 Single Beam Geometry

## **B.** Meshing

Generation of meshing on component is highly complicated task but the clean meshing is not covered by other software, but the Ansys created a way for clean mesh with easy process and with approximate densities. If component has to loaded the number nodes has to known and for the better result the density has to be high for better approximation.

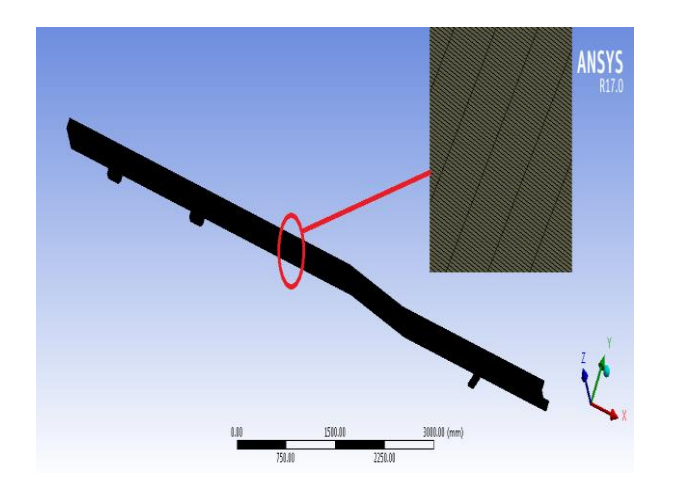

Fig-4 Meshed part in Ansys

## C. Apllying Boundery Condition

#### a. Fixed Support

Here we fix three supports where the suspension system is attached to the chassis.

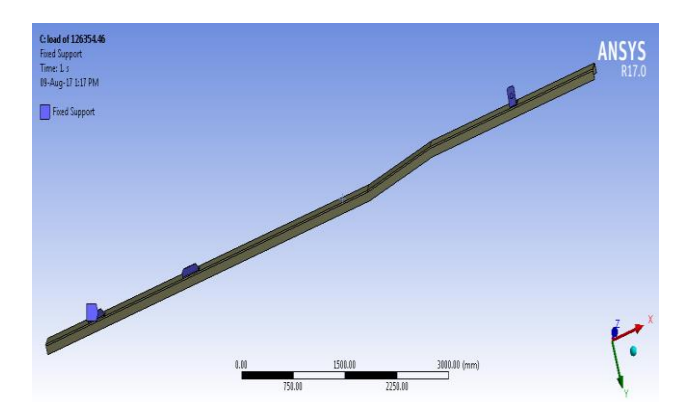

**Fig-5 Fixing the Chassis** 

## b. Load/Applying Force

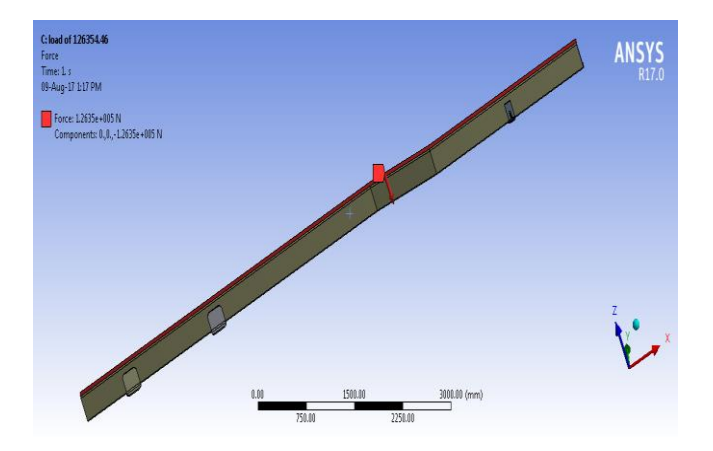

Fig-6 Load Applied on Chassis

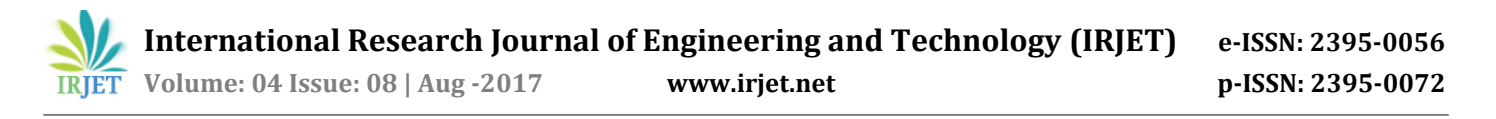

Once the system is fully designed, the next task is to burden the system with constraints, such as supports and physical loadings. Applying a Load of 126354.465 N in the downward direction as the whole load of the Vehicle is acted on the Chassis.

## **D.** Deformation in Chassis

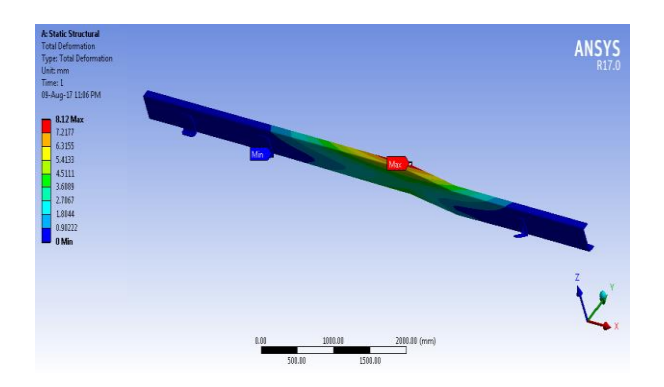

**Fig-7 Deformation in Chassis** 

By analyzing the single beam in Ansys by applying a load of 126354.465 N we get a deformation of 8.12mm.

#### E. Stress in Chassis

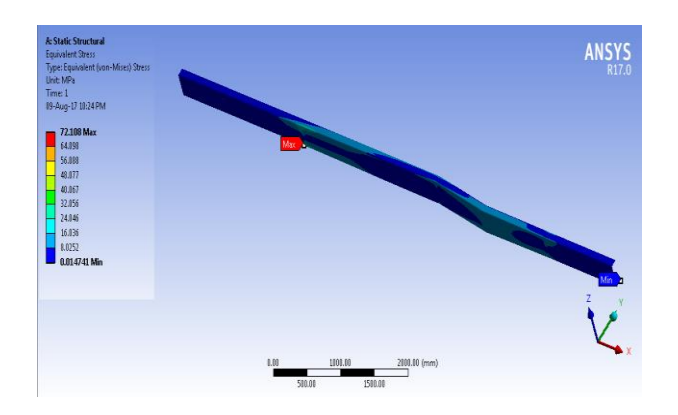

**Fig-8 Stress in Chassis** 

We get the stress in the beam as 72.108 MPa for the load of 126354.465 N in single beam. By comparing the analytical calculated values with the analysis results.

Than the modification is carried out in the chassis to reduce the weight without effeccting to the Deformation of the chassis.

| S.N | Parameter   | Analytical | Ansys     | %      |
|-----|-------------|------------|-----------|--------|
|     |             |            |           | Error  |
| 1   | Deformation | 8.011mm    | 8.12mm    | 1.36   |
| 2   | Stress      | 71.60MPa   | 72.108MPa | 0.7095 |

Table: 2 Comparision of Results

#### Chassis analysis with modified chassis With slot

We are looking for reducing the Mass of the Chassis, We make a slot in the chassis where the deformation in the chassis is minimum, we create a slot which will not effect to the deformation of the Chassis.

In this process the chassis is considered with cross beams and for simplification of analysis we make a symmetry of the chassis. When we consider whole chassis there is a complecity in meshing of chassis and the analysis of the problem. But in an analysis ansys will consider the symmetry part and shows the results.

#### A. Modified Chassis

Geometry is modified by creating the slot in the Chassis where the deformation is Minimum.

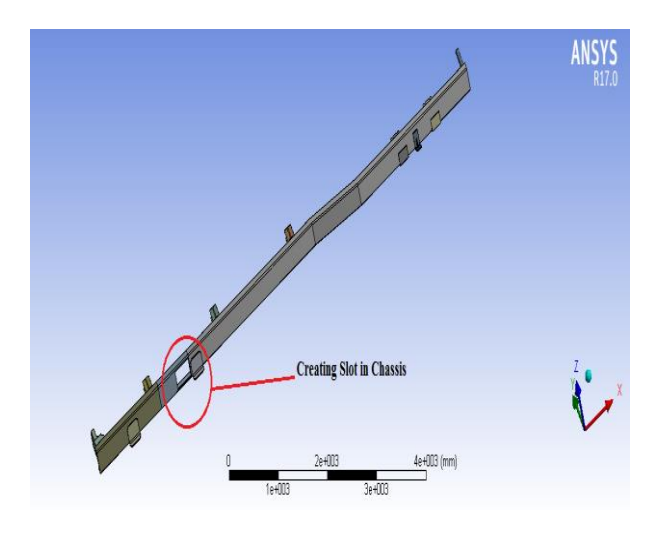

**Fig-9 Modified Geometry of Chassis** 

B. Meshing

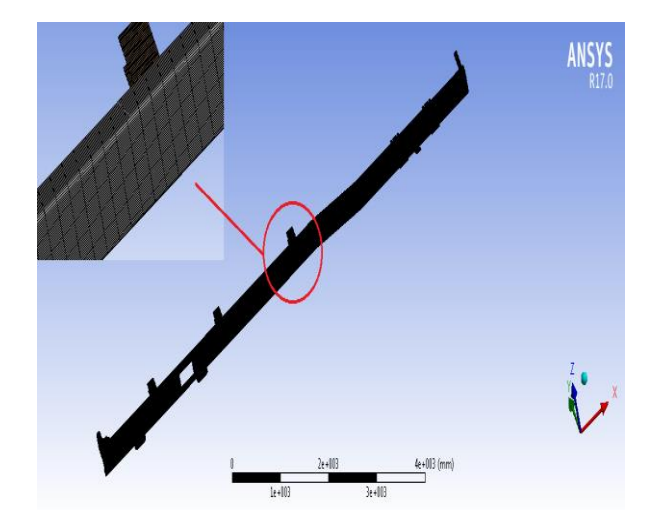

**Fig-10 Meshing of Chassis** 

Fine Meshing is done on the beam to get accurate results.

#### A. Apllying Boundery Condition

#### a) Constaning or Fixing

Fixing the three supports where the suspension system attached to Chassis.

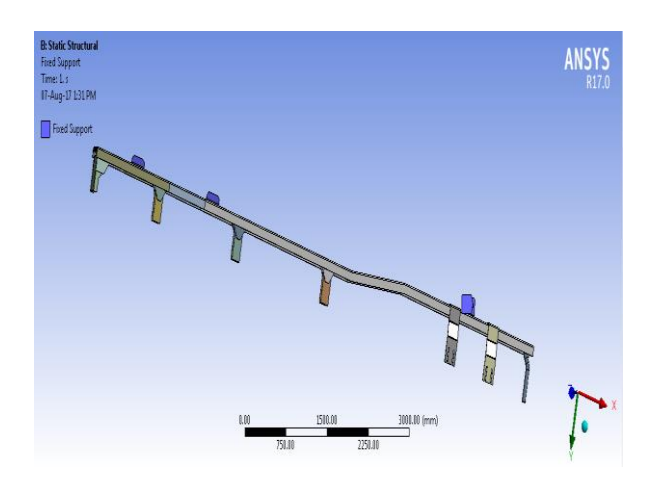

**Fig-11 Fixing of Chassis** 

#### b) Loading/Applying force

Load of 126354.465 N is applied on the beam in downward direction as the whole weight acting on the chassis.

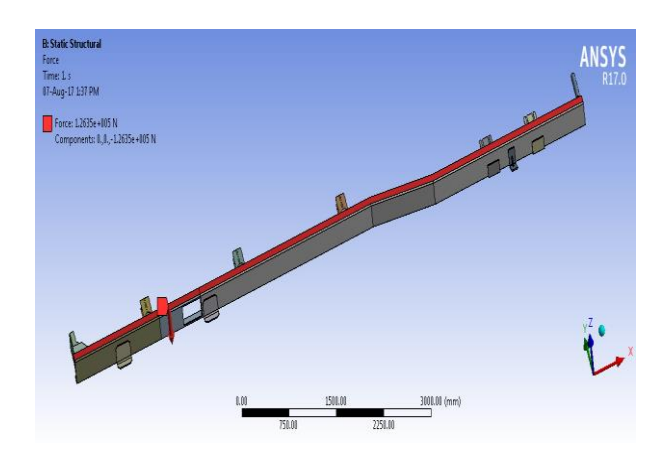

**Fig-12 Loading on Chassis** 

3. RESULTS

#### **Deformation in Chassis**

Т

By analyzing the beam with slot we get deformation of 5.65mm. the deformation in the chassis is less compared to single beam analysis because of the cross members consideration.

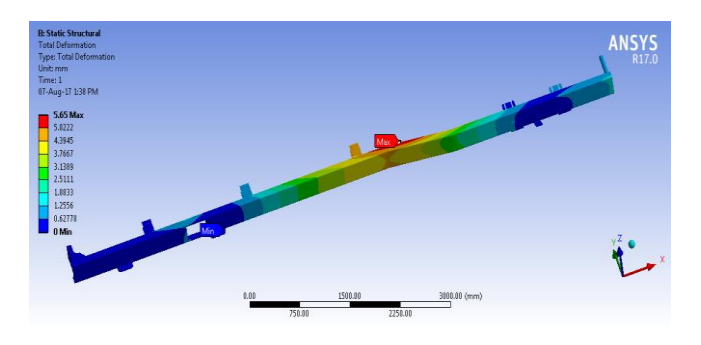

Fig-13 Deformation of Chassis

#### Varying the Length and Width of slot in chassis

We know vary the length and width of the slot by the use of Design Experiment in Ansys software.

| Table of Schematic C2: Design of Experiments (Central Composite Design : Auto Defined) |         |                        |                        |                                       |                           |
|----------------------------------------------------------------------------------------|---------|------------------------|------------------------|---------------------------------------|---------------------------|
|                                                                                        | A       | B                      | C                      | D                                     | E                         |
| 1                                                                                      | Name 🍹  | P2 - Plane20.V6 (mm) 🔽 | P6 - Plane31.H1 (mm) 💌 | P4 - Total Deformation Maximum (mm) 💌 | P5 - Geometry Mass (kg) 🔽 |
| 2                                                                                      | 1       | 2                      | 475                    | 6.2665                                | 457.08                    |
| 3                                                                                      | 2       | 1                      | 475                    | 5.6888                                | 485.26                    |
| 4                                                                                      | 3       | 3                      | 475                    | 7.0018                                | 428.69                    |
| 5                                                                                      | 4 DP 7  | 2                      | 300                    | 6.2288                                | 460.24                    |
| 6                                                                                      | 5       | 2                      | 650                    | 6.2652                                | 453.92                    |
| 7                                                                                      | 6 DP 3  | 1                      | 300                    | 5.65                                  | 488.74                    |
| 8                                                                                      | 7 DP 11 | 3                      | 300                    | 6.9647                                | 431.54                    |
| 9                                                                                      | 8       | 1                      | 650                    | 5.6877                                | 481.79                    |
| 10                                                                                     | 9       | 3                      | 650                    | 7.0002                                | 425.85                    |

#### **Table: 3 Design Experiment**

## Optimization

| Table of | Table of Schematic D2: Optimization |                                                                                                    |                                        |                   |  |
|----------|-------------------------------------|----------------------------------------------------------------------------------------------------|----------------------------------------|-------------------|--|
|          | A                                   | В                                                                                                    | С                                      | D                 |  |
| 1        | Optimization Study                  |                                                                                                    |                                        |                   |  |
| 2        | Minimize P4; P4 <= 13 mm            | Goal, Minimize P4 (Default importance); Strict Constraint, P4 values<br>less than or equals to 13 mm (Default importance)                                                                                                    |                                        |                   |  |
| 3        | Minimize P5                         | Goal, Minimize P5 (Defa                                                                                                    | Goal, Minimize P5 (Default importance) |                   |  |
| 4        | Optimization Method                 |                                                                                                    |                                        |                   |  |
| 5        | Screening                           | The Screening optimization method uses a simple approach based on<br>sampling and sorting. It supports multiple objectives and constraints as<br>well as all types of input parameters. Usually it is used for preliminary<br>design, which may lead you to apply other methods for more refined<br>optimization results. |                                        |                   |  |
| 6        | Configuration                       | Generate 30 samples and find 3 candidates.                                                                                                    |                                        |                   |  |
| 7        | Status                              | Converged after 30 evaluations.                                                                                                    |                                        |                   |  |
| 8        | Candidate Points                    |                                                                                                    |                                        |                   |  |
| 9        |                                     | Candidate Point 1                                                                                                    | Candidate Point 2                      | Candidate Point 3 |  |
| 10       | P2 - Plane20.V6 (mm)                | 2.965                                                                                                    | 2.825                                  | 2.755             |  |
| 11       | P6 - Plane31.H1 (mm)                | 549.46                                                                                                    | 596.96                                 | 406.96            |  |
| 12       | P4 - Total Deformation Maximum (mm) | ★★ 6.9735                                                                                                    | ★★ 6.8584                              | 6.7978            |  |
| 13       | P5 - Geometry Mass (kg)             | 428.47                                                                                                    | 431.66                                 | ★★ 436.8          |  |

#### **Table:4 Optimization**

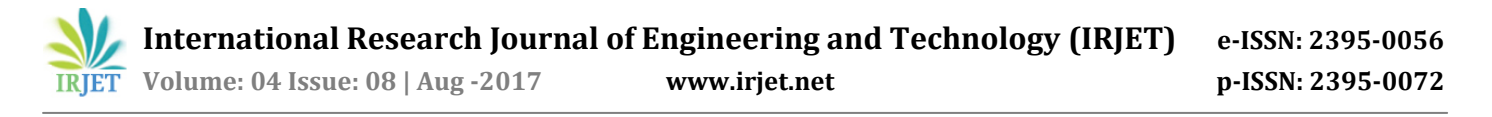

This table gives the points which are best in reducing the mass of the chassis without much effecting to the total deformation of the chassis. We can see that an Ansys is suggested three points for the modification in the slot which is created in the chassis.

## 4. VALIDATION

In this validation process we consider single beam without any attachment for the simplification of problem.

We can see the deformation in the slotted beam is below the single beam deformation because of cross beam consideration.

| S.N | Parameter   | Analytical | Ansys     | %      |
|-----|-------------|------------|-----------|--------|
|     |             |            |           | Error  |
| 1   | Deformation | 8.011mm    | 8.12mm    | 1.36   |
| 2   | Stress      | 71.60MPa   | 72.108MPa | 0.7095 |

#### **Table:5 Validation**

#### Mass of the chassis by Ansys software

| S.N | Conditions           | Mass(Kg) |
|-----|----------------------|----------|
| 1   | Chassis without Slot | 1018     |
| 2   | Chassis with slot    | 873.6    |

#### **Table: 6 Mass Comparison**

Choosing the candidate point 3 in the optimization we get the weight of the chassis as 873.6Kg. We can see that the weight of the chassis is reduced by 144.4 Kg.

#### 5. CONCLUSION

By the analysis of the single beam of the chassis in Ansys software and comparing with the analytical solution, Calculation is done by an indeterminate method.

After comparing the results our aim is to reduce the weight of the chassis by removing the material by it.

We find the area where the deformation of the chassis is zero and created a slot by removing the material from the chassis. We solve the modified design mode by Ansys software and noted done the results.

We can do the design optimization of the slot by design experiments. Or by varying the length and width of the slot. By selecting the suitable value of the slot we can design the chassis with reduced mass of 144.4 Kg.

#### **Feature Work**

- a. Model analysis of modified chassis.
- © 2017, IRJET | Impact

- b. We can do the vibration analysis on the Modified chassis.
- c. Fatigue Analysis of modified chassis.

#### 6. **REFERENCE**

1] R. A. Rahman, M. N. Tamin, Ojo Kurdi, "Stress analysis of heavy duty truck chassis as a Preliminary data for its fatigue life prediction Using FEM" Jurnal Mekanikal, Dec 2008.

2] Roslan Abd Rahman, Mohd Nasir Tamin and Ojo Kurdi "Stress Analysis of Heavy Duty Truck Chassis as a Preliminary Data for its fatigue life Prediction using FEM" Journal Mekanikal, vol. 26,pp. 76-85, December-2008.

3] Patel Vijaykumar V, Prof. R. I. Patel, "Structural Analysis of Automotive Chassis Frame and Design Modification for Weight Reduction" International Journal of Engineering Research & Technology (IJERT), ISSN: 2278-0181. May 2012.

4] Goolla Murali, Subramanyam.B, Dulam Naveen, "Design Improvement of a Truck Chassis based on Thickness" Altair Technology Conference, 2013.

5] Mr. Rahul L. Patel, Mr. Divyesh B. Morabiya, Mr. Anil N. Rathour "Weight optimization of chassis frame using Pro-Mechanica" SSRG International Journal of Mechanical Engineering (SSRG-IJME), ISSN: 2348 – 8360. Dec 2014.

6] N. L. Rakesh, K. G. Kumar, Dr. J. H. Hussain "Design and Analysis of Ashok Leyland Chassis Frame Under 25 Ton Loading Condition" International Journal of Innovative Research in Science, Engineering and Technology, ISSN: 2319-8753. Nov 2014.

7] J. Chandra Sekhar, K. Venkatarao, "Design and Analisys of Heavy Vehicle Chassis by Using Composite Materials" IJMETMR, ISSN: 2348-4845. Nov 2015.

8] Chintada.Vinnod babu , Chiranjeeva Rao.Seela and Vykunta Rao.Matta "Structural Analysis of Eicher 11.10 Chassis Frame" ISSN: 2231-5381, International Journal of Engineering Trends and Technology (IJETT) Vol. 22, pp. 315-318, Number 7- April 2015.